1 Introduction

PEMS can be used on your mobile device to:

- Create, review and certify expenses
- Monitor your office's claims and budget usage.

The size of your mobile device and the internet browser used on your phone or tablet will affect the way the information and on-screen controls appear on your screen.

08:20

1

AA

>

1

俞

Claims and transactions are condensed in mobile view to show the same information as on your desktop screen. You may need to scroll further through each claim or rotate your device to landscape orientation to see all details clearly.

Domestic Travel Claim 🔻

pems.gov.au

Û

2

9

8

...

C

m

C

To return to the PEMS home screen at any time

• Select the House icon at the top of the screen.

When additional action buttons are hidden, an Ellipsis (...) button will be shown. To access hidden buttons:

> • Select the Ellipsis button or rotate your screen to landscape orientation.

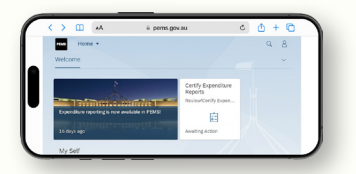

## 2 Travel Claims on mobile devices

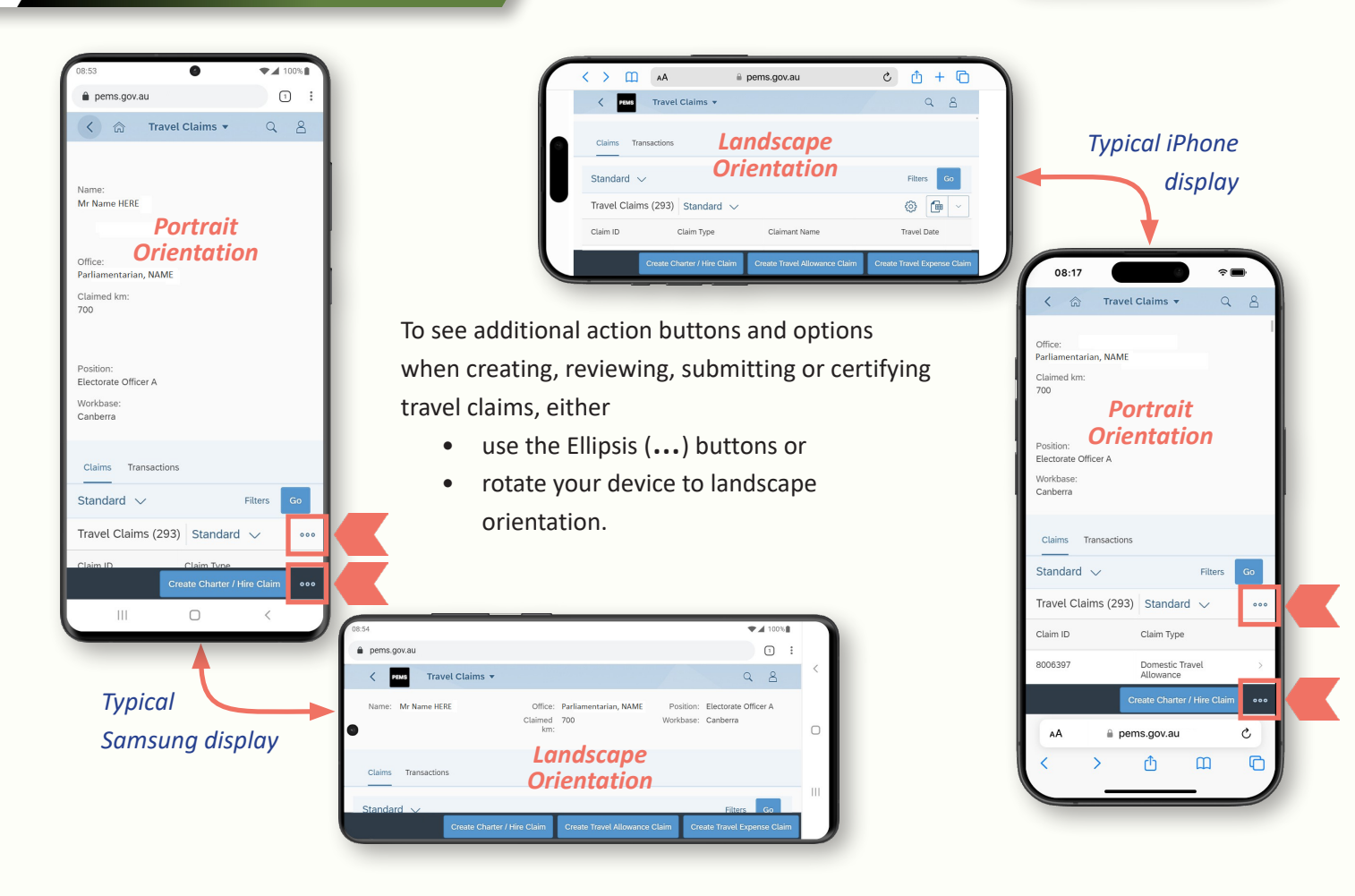

# Using PEMS on a mobile device

2

### Travel Claims on mobile devices - continued

#### *iPhone display*

|                                            |                    |            | Diff |
|--------------------------------------------|--------------------|------------|------|
| 18:08<br>〈 佘 Domes                         | tic Travel Claim 🔻 | ۰ <b>۳</b> | the  |
| Claimant and Trave                         |                    |            |      |
| Current Status:<br>Draft ( 0008006076 ) Vi |                    |            |      |
| *I am completing this Cl                   |                    |            |      |
| Position:                                  |                    |            |      |
| Electorate Officer A                       |                    |            |      |
| Canberra                                   |                    |            |      |
|                                            |                    |            |      |
| Recall                                     |                    |            |      |
| Estimate                                   |                    |            |      |
| Review                                     |                    |            |      |
| Print Claim                                | Save Co            | ору 👓      |      |
| AA 🗎 qas                                   |                    |            |      |
| < >                                        | Φ m                |            |      |
|                                            |                    |            | y    |

erent mobile devices may give different views of same PEMS screen. For example:

- the iPhone display on the left shows two action buttons (Save and Estimate). Selecting the Ellipsis button will reveal the remaining Certify and Return buttons.
- the Samsung Note display on the right shows only one action button (Save). Selecting the Ellipsis button will reveal the remaining Certify, Estimate and Return button.

Select the Ellipsis button (...) to show/hide menu buttons on any mobile device

#### Samsung Note display

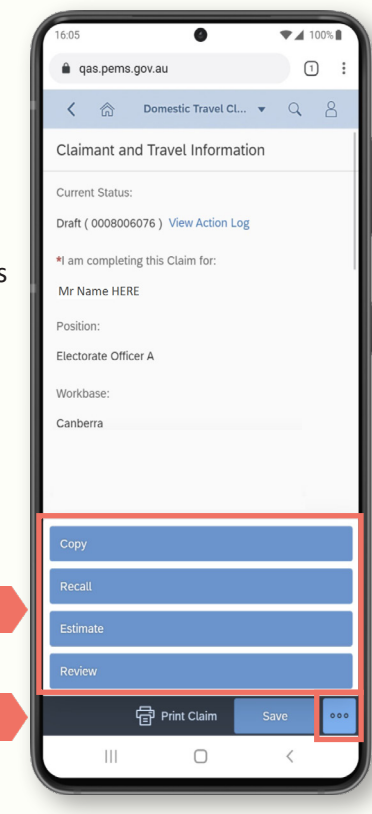

#### 3

#### Rotate device screen to view detailed information

For ease of use, IPEA recommends viewing details on your device in landscape for:

- Budget allocation and usage in the Reporting Office Information tile
- Transactions in the Travel Expenses tile (i.e. payments to the Travel Services Provider, Cabcharge or Department of Foreign Affairs and Trade).

| ì | < > L<br>< pem   | AA Provi        | der 🔻              | ₿p               | ems.gov.au      | 1               |                | C               |          |  |
|---|------------------|-----------------|--------------------|------------------|-----------------|-----------------|----------------|-----------------|----------|--|
|   | Ticket S         | Summary         | (CTM)              |                  |                 |                 |                |                 |          |  |
|   | Tickets (1)      |                 |                    |                  |                 |                 |                |                 |          |  |
|   | Flight<br>Number | Expense<br>Date | Departur<br>e Time | From<br>Location | Arrival<br>Date | Arrival<br>Time | To<br>Location | Flight<br>Class | Status   |  |
|   | 1615             | 20/02/20<br>23  | 18:10:00           | Geraldto<br>n    | 20/02/20<br>23  | 19:10:00        | Perth          | Y               | Verified |  |
|   |                  |                 |                    |                  |                 |                 |                |                 |          |  |

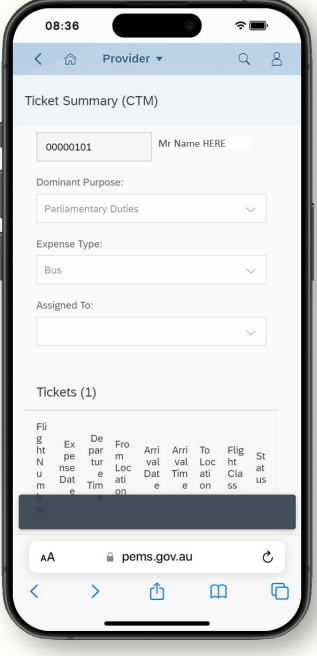

#### **Expenditure Reports** 4

IPEA recommends the Certify Expenditure Reports tile is used on a desktop device as these screens may not be suitably displayed on a mobile device.